# Poznámka

Zařízení a software budou neustále aktualizovány. Podrobnosti vám poskytne technická podpora společnosti Ruijie.

### Obsah balení

V zařízení je nainstalován software pro správu WSP-EST310 V2.

| Položka                           | Množství |
|-----------------------------------|----------|
| Strana kamery RG-EST310V2         | 1        |
| Strana videorekordéru RG-EST310V2 | 1        |
| Napájecí adaptéry PoE 24 V/0,5 A  | 2        |
| Kotvy                             | 4        |
| Montážní držáky                   | 2        |
| Samořezné šrouby (ST4.2Q9)        | 4        |
| Sloupkové svorky                  | 4        |
| Záruční list                      | 1        |
| Stručná příručka                  | 1        |
| Napájecí kabel                    | 2        |

# Vytvoření sítě

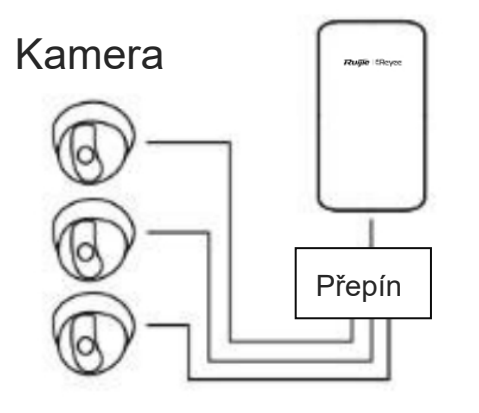

Přepínač kamery (volitelný) – strana kamery

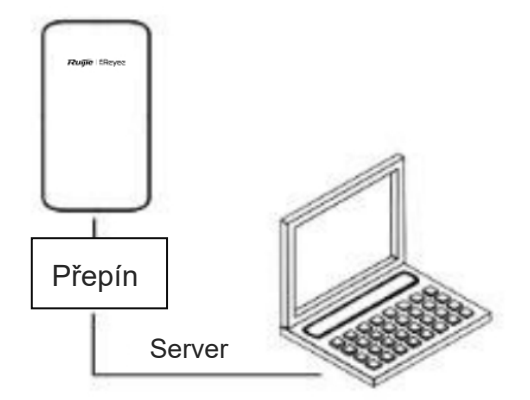

Strana videorekordéru – přepínač – server

## LED a porty

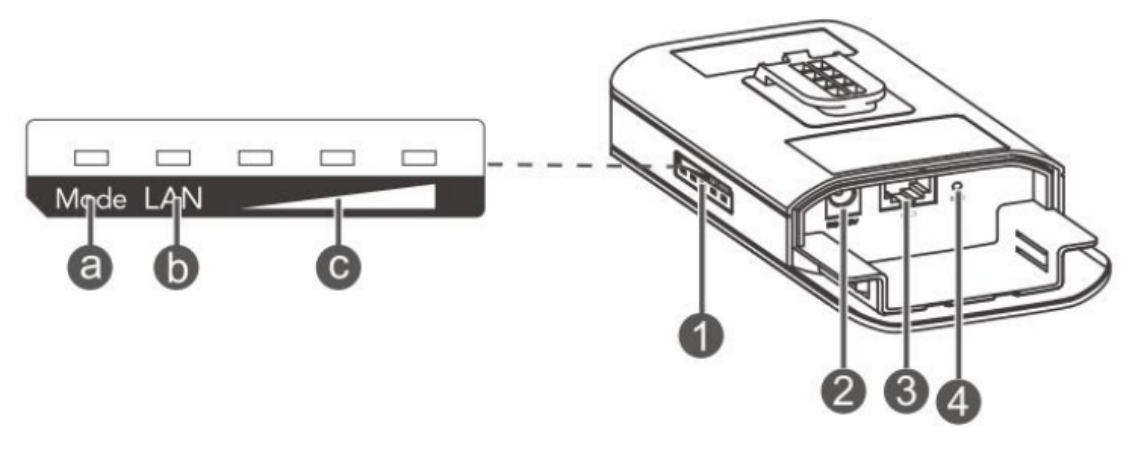

- 1. Popis LED
  - a. LED systému

Bliká zeleně: Zařízení se spouští.

Svítí zelená: Zařízení funguje správně.

b. LED LAN

Nesvítí: Není připojen žádný kabel.

Bliká zeleně: Spojení je navázáno. Port odesílá nebo přijímá data.

Svítí zelená: Spojení je navázáno. Port neodesílá ani nepřijímá data.

c. LED signálu

Nesvítí: Není detekován žádný signál.

Bliká: Signál je slabý.

Trvale svítí: Čím silnější je signál, tím více LED diod se rozsvítí.

- 2. Napájecí port 12V DC
  Vnitřní průměr: 2,1 mm Vnější průměr: 5,5 mm
- 3. Port LAN/PoE
- 4. Resetovací tlačítko

# Kabelové připojení

Strana videorekordéru

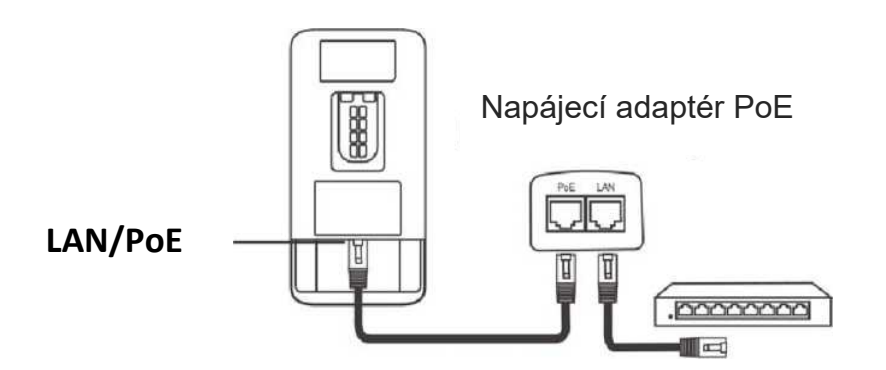

Maximální vzdálenost PoE: 100 m (kabel CAT5/6/7)

Strana kamery

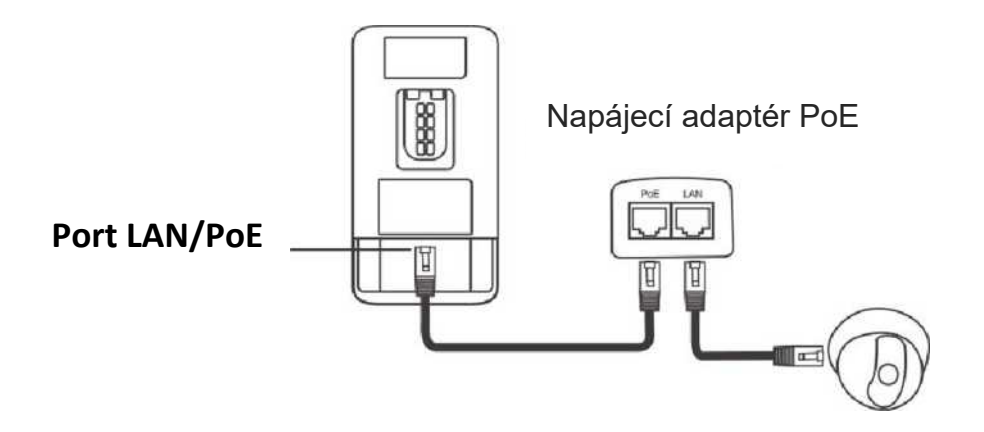

Maximální vzdálenost PoE: 100 m (kabel CAT5/6/7)

# Montáž zařízení

Montáž na sloupek

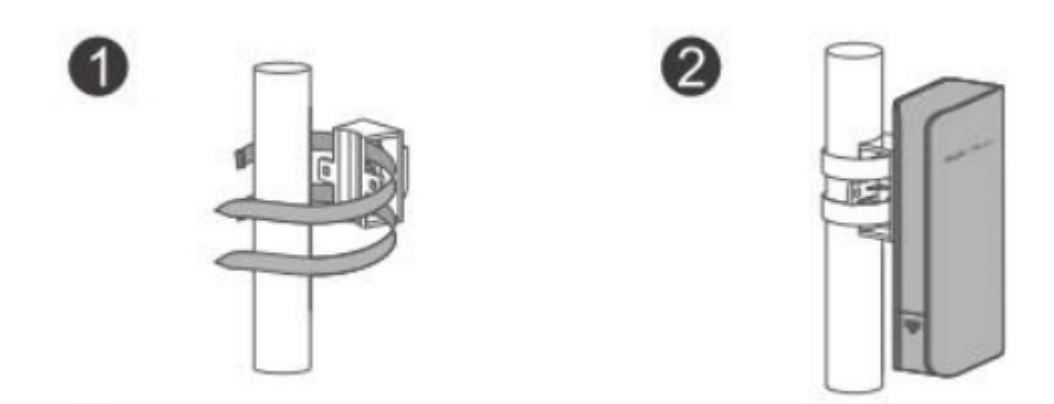

- 1. Připevněte montážní držák ke sloupku provlečením dvou svorek montážním držákem.
- 2. Nainstalujte zařízení na montážní držák.

#### Montáž na stěnu

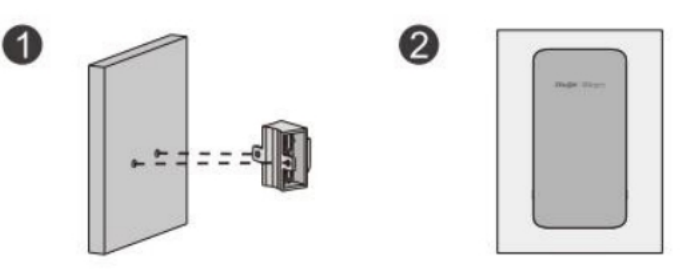

- 1. Připevněte montážní držák na stěnu.
- 2. Nainstalujte zařízení na montážní držák.

# Správa přemostění

Bezdrátové mosty se používají v párech bez další konfigurace. Pokud chcete spravovat most nebo zobrazovat data, je k dispozici správa aplikací i webová správa.

# Správa v aplikaci (doporučeno)

- 1. sStáhněte si aplikaci Ruijie Cloud naskenováním QR kódu v příručce nebo na zařízení.
- 2. Založte si účet a přihlaste se k němu.
- Přejděte na Project > +v pravém horním rohu > Wireless Bridge pro správu zařízení.

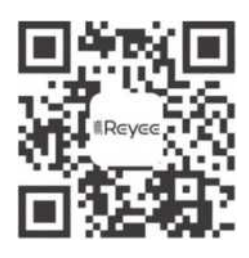

## Správa na webu

### Bezdrátové přihlášení (doporučeno)

- Připojení k 5G SSID mostu (výchozí: @Ruijie-bxxxx. xxxx označuje poslední čtyři číslice adresy MAC).
- Otevřete okno prohlížeče, zadejte http://192.168.120.1 do adresního řádku a stiskněte klávesu Enter.

### Kabelové přihlášení

 Nastavte IP adresu v počítači. IP adresa: 10.44.77.100 Maska podsítě: 255.255.255.0 Brána: 10.44.77.254

| General                                                                                                    |                                                                              |
|----------------------------------------------------------------------------------------------------|------------------------------------------------------------------------------|
| You can get IP settings assigned au<br>this capability. Otherwise, you need<br>for the appropriate IP settings. | utomatically if your network supports<br>d to ask your network administrator |
| O Obtain an IP address automat                                                                                  | ically                                                                       |
| • Use the following IP address:                                                                                 |                                                                              |
| IP address:                                                                                                    | 10 . 44 . 77 . 100                                                           |
| Subnet mask:                                                                                                    | 255 . 255 . 255 . 0                                                          |
| Default gateway:                                                                                                | 10 . 44 . 77 . 254                                                           |
| Obtain DNS server address au                                                                                    | utomatically                                                                 |
| Use the following DNS server                                                                                    | addresses:                                                                   |
| Preferred DNS server:                                                                                           |                                                                              |
| Alternative DNS server:                                                                                         |                                                                              |
| Validate settings upon exit                                                                                     | Advanced                                                                     |
|                                                                                                    | OK Cancel                                                                    |

2. Otevřete okno prohlížeče, zadejte http://10.44.77.254 do adresního řádku a stiskněte Enter.

# Nastavení One-to-Many

#### Výběr hlavního mostu

Vyberte libovolnou stranu videorekordéru jako hlavní most a zapněte zařízení.

#### Výběr podřízeného mostu

Jako podřízený most vyberte libovolné jiné zařízení (buď stranu videorekordéru, nebo stranu kamery) a proveďte následující kroky pro konfiguraci podřízeného mostu.

#### Konfigurování podřízeného mostu

- 1. Přihlaste se na stránku webové správy.
- 2. Vyberte Pair Again v pravém horním rohu.

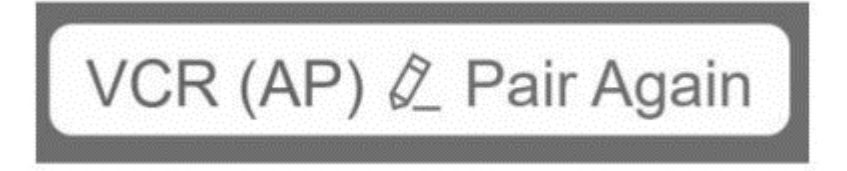

3. Klikněte na Start.

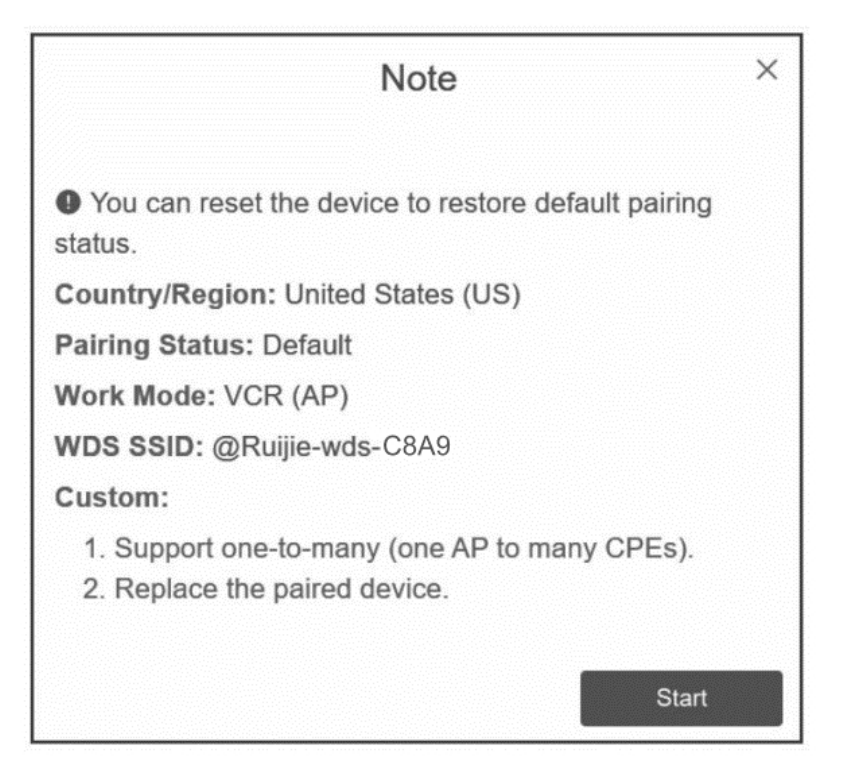

4. Vyberte zemi nebo oblast z rozevíracího seznamu a klikněte na tlačítko Next.

| (                                                                                             | Country/Region ×   |  |  |
|-----------------------------------------------------------------------------------------------|--------------------|--|--|
| The country/region you select here must be the same as the country/region of the WDS network. |                    |  |  |
| Country/Region:                                                                               | United States (US) |  |  |
| Previous                                                                                      | Next               |  |  |

5. Vyberte **Camera(CPE)** a klikněte na **Next**.

| Mode Switchover |          | er × |
|-----------------|----------|------|
| Work Mode:      | VCR (AP) | ~    |
| Previous        |          | Next |

6. Klikněte na **Scan** a vyberte SSID z rozevíracího seznamu nebo zadejte SSID (Příklad: @Ruijie-wds-xxxx. xxxx označuje poslední čtyři.

|               | WDS SSID              | ×         |
|---------------|-----------------------|-----------|
| Scan and sele | ect WDS SSID or enter | WDS SSID. |
| * WDS SSID    | WDS SSID              | Scan      |

7. Klikněte na Submit.

|           | Setup            | ×      |
|-----------|------------------|--------|
| WDS SSID: | @Ruijie-wds-6cc1 |        |
| Previous  |                  | Submit |

- 8. LED **Mode** na straně videorekordéru svítí a LED **Mode** na kameře bliká s frekvencí 0,5 Hz.
- 9. Pokud chcete přidat strany kamery, proveďte výše uvedené kroky znovu.

### Poznámky

1. Ujistěte se, že mezi oběma konci nejsou žádné překážky.

2. V případě překážek se ujistěte, že jsou zařízení nainstalována o 3 až 5 metrů výše než překážky.

**3**. Pokud se překážkám nelze vyhnout, doporučuje se použít řešení s repeaterem pro implementaci WDS Back-to-Back.

**4**. Pro přenos dat na velmi dlouhou vzdálenost se doporučuje použít repeater, aby se snížila vzdálenost mezi jednotlivými párovacími zařízeními a zlepšila se stabilita.

5. Pokud jsou monitorovací zařízení a koncové stanice soustředěny na jednom místě, doporučuje se zvolit řešení one-to-many, aby se snížily náklady a zvýšila efektivita.

6. Ujistěte se, že vzdálenost mezi oběma konci je větší než 2 metry.

7. LED Mode na straně videorekordéru svítí a LED Mode na kameře bliká s frekvencí 0,5
 Hz.

8. Zařízení může způsobovat rádiové rušení v obytném prostředí. Přijměte opatření ke snížení rušení.

## Poznámka

Toto zařízení je v Hongkongu omezeno na vnitřní provoz v pásmu 5,15-5,25GHz.